# Leveransavisering som stöd vid ankomstmätning

Versionsnummer 1.2

Senast uppdaterad: 2021-04-22

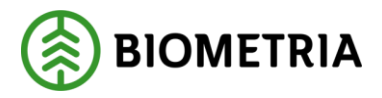

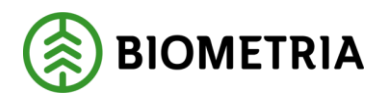

# **1** Beskrivning

Detta är en handbok för hur du som chaufför skall gå till väga för att göra en avlämning i Doris när du använt dig av leveransavisering.

Om du har frågor eller inte hittar det du söker i handböckerna kan du skicka e-post eller ringa till Biometrias support. Mer information om vår support hittar du på Violweb eller www.biometria.se

| E-post:  | transport.support@biometria.se        |
|----------|---------------------------------------|
| Telefon: | 010-228 59 00 (alternativ 1, sedan 3) |

# 2 Revisionshistorik

Revisionshistoria för handboken Leveransavisering som stöd vid ankomstmätning.

Vid ändring av revisionshistoria ska även version och datum på första sidan samt datum i sidfoten uppdateras.

| Version | Ändring                     | Datum      | Signatur |
|---------|-----------------------------|------------|----------|
| 1.0     | Dokumentet skapat           | 2018-01-25 | SAGI     |
| 1.1     | Uppdaterat för Biometria    | 2020-11-13 | STED     |
| 1.2     | Förtydligat förutsättningar | 2020-04-22 | STED     |

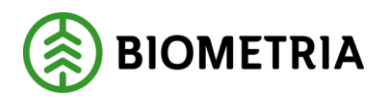

# Innehållsförteckning

| 1 | Bes | krivning                                           | .1  |
|---|-----|----------------------------------------------------|-----|
| 2 | Rev | isionshistorik                                     | .1  |
| 3 | För | utsättningar                                       | . 3 |
| 4 | Hur | fungerar leveransavisering vid ankomstregistrering | . 3 |
| 2 | ł.1 | Påbörja en ankomstregistrering                     | . 3 |
| 4 | ł.2 | Val av leverans                                    | .4  |
| 4 | ł.3 | Val av mall                                        | . 5 |
| 4 | ł.4 | Hur du gör din registrering i Doris                | .6  |

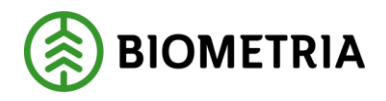

# 3 Förutsättningar

Leveransaviseringen skickas från bilens system till mätplatssystemet och innehåller bland annat transportföretag, transportörsnummer, virkesorder, lastbärare, lastat sortiment, var lasten finns på ekipaget, destination och beräknad ankomsttid till mätplats.

*OBS!* För att kunna hämta upp leveransaviseringen på mätplatsen måste det finnas en kortidentitet registrerad på mätplatsen som innehåller samma transportföretag och transportörsnummer som skickats in med leveransaviseringen.

Om det är fjärrmätning på mottagningsplatsen måste registreringsnummer och bakbredder vara registrerade för transportörsnumret.

Bankbredder registreras på mätplats och markeras på fordonet. Kortidentiteter kan läggas upp av mätare på mätplats eller av Biometrias support. Ärenden om kortidentitet behöver innehålla transportföretag, transportörsnummer och mätplats. tel 010–2285900 alternativ 3, eller transport.support@biometria.se.

# 4 Hur fungerar leveransavisering vid ankomstregistrering

Följande är en beskrivning för dig som chaufför, hur du startar en registrering med hjälp av leveransavisering från ditt fordonsystem.

#### 4.1 Påbörja en ankomstregistrering

För att använda leveransaviseringen måste startbilden vara anpassad på mätplatsens dator. Startbilden ska se ut enligt nedan med *Ange kortidentitet*.

Här anger du din kortidentitet (ofta samma som ditt transportörsnummer) och trycker på *Framåt*. Kontakta din uppdragsgivare och du är osäker på vilket nummer som avses.

I rutan till vänster kan du välja *Mätning-Registrera mätning*, för att registrera all information manuellt.

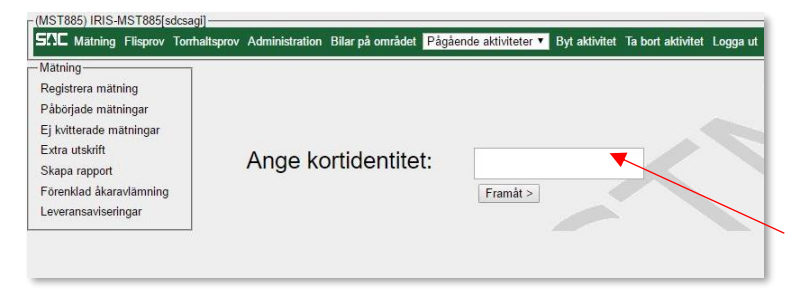

Ange kortidentitet.

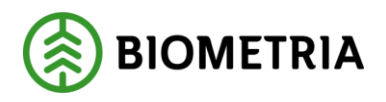

#### 4.2 Val av leverans

Välj den leverans som du vill komplettera och/eller ändra transportuppgifter för. Bilen nedan har två leveranser (VO och sortiment).

Tryck sedan Starta mätning.

| (T125) ATA TIMBER MOHEDA-MST125[sdcsagi] Version: 2.53.1 2017-10-31 13:31 sdcsrvas48k2.sdc.se                                             |
|----------------------------------------------------------------------------------------------------|
| SAC Matning Flisprov Torrhaltsprov Administration Bilar på området Pågående aktiviteter 🔻 Byt aktivitet Ta bort aktivitet Logga ut KTEST2 |
| Leveransavisering                                                                                                    |
| Leverans Virkesorder Sortiment Virke M Matmetod Volym Redovisningsnummer                                                                  |
| <u>1 37902458 0120 3</u><br>2 37902458 0110 3                                                                                             |
|                                                                                                    |
| Transportföretag Transportör Mottagningsplats Transportinformation inskickad                                                              |
| 05005 0500512 05511 58                                                                                                    |
|                                                                                                    |
|                                                                                                    |
|                                                                                                    |
|                                                                                                    |
|                                                                                                    |
|                                                                                                    |
|                                                                                                    |
|                                                                                                    |
| Vägstandard Omlastning Snö Vägdistrikt Slutkort Väglangd Fordonskombination Lastare Befräktarkoder Retur Stickväg                         |
| Starta mätning Skriv ut Ta bort Avbryt                                                                                                    |
|                                                                                                    |

Val av leverans.

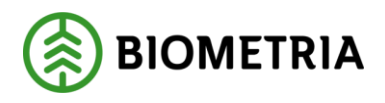

#### 4.3 Val av mall

En mall är obligatorisk för att starta en mätning i DORIS. Här finns dold information om exempelvis råvaruaffären, mätplatsen och mätaren. Det är möjligt att ha en fast mall på din kortidentitet, då dyker inte valmöjligheten upp. Om det bara finns en mall på Mätplatsen ser du bara det alternativet. (*Läs gärna mer om mallar på Violwebb-Doris-Handböcker*)

| Mallnamn            | Mott  | MottPI | VONUM | MS | MM |
|---------------------|-------|--------|-------|----|----|
| karavläming Eneryda | 12130 | 89517  |       | 5  | 5  |
| aravlämning ATA     | 07382 | 89517  |       | 5  | 5  |
|                     |       |        |       |    |    |

Mallar i Doris.

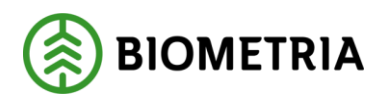

### 4.4 Hur du gör din registrering i Doris

Du börjar med att välja vilken mall du skall använda för din registrering beroende på vilken Mottagare och Mottagningsplats du levererar till.

När du är klar i varje flik trycker du Framåt.

| SAC Matning                                 | Flisprov  | Torrhaltspr | 25[sdc<br>ov Adı | sagij<br>ministration | Bilar | på område | t Pågå | ende aktivite | eter 🔻 | Byt aktivitet | Ta bort aktivitet | Logga ut KTI | EST2 |
|---------------------------------------------|-----------|-------------|------------------|-----------------------|-------|-----------|--------|---------------|--------|---------------|-------------------|--------------|------|
| 'äl <mark>j</mark> mal <mark>l</mark> för n | nätning   | len         |                  |                       |       |           |        |               |        |               |                   |              |      |
| Malinamn                                    | Mott      | MottPl      | Vir              | kesorder              | MS    | MM        |        |               |        |               |                   |              |      |
| Sök Visa a                                  | lla       |             |                  |                       |       |           |        |               |        |               |                   |              |      |
| Mallr                                       | namn      |             | Mott             | MottPl                |       | /ONUM     | MS     | MM            |        |               |                   |              |      |
| ATA Avlämning IE                            | )-Handlin | g 01        | 382              | 89517                 |       |           | 5      | 5             |        |               |                   |              |      |
| Enervda Avlämni                             | ng ID-Har | nd 12       | 2130             | 89517                 |       |           | 5      | 5             |        |               |                   |              |      |
|                                             |           |             |                  |                       |       |           |        |               |        |               |                   |              |      |
| Starta mätning                              |           |             |                  |                       |       |           |        |               |        |               |                   |              |      |

Välj mall.

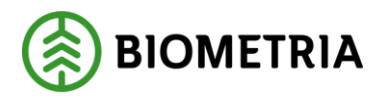

När du gör en registrering med hjälp av leveransavisering är virkesorder och transportörsnummer redan ifyllt när mätningen startas.

|                                    | MOHEDA-MST1<br>prov Torrhaltspr                        | 125[sdcsagi]—<br>ov Administra | ation Bilar på område              | at Pågående aktiv                | viteter ▼ Byt aktivitet                                              | ersion: 2.53.1. 2017-10-31 13:31. sdcsrvas48k2.sdc.se-<br>Ta bort aktivitet Logga ut KTEST2 |
|------------------------------------|--------------------------------------------------------|--------------------------------|------------------------------------|----------------------------------|----------------------------------------------------------------------|---------------------------------------------------------------------------------------------|
| Maii: ATA Aviam<br>Rnr:<br>Kortnr: | Virkesorder: 3<br>Virkesorder: 3<br>TrpFtg: 8<br>MätB: | 1011110<br>17902458<br>19885 1 | Fransp: 8988512<br>NätDat 20180125 | Samuel Gidlund<br>Avbryt (Alt+A) | Avtalat måttslag<br>Virkesmätning omfatta<br>Kvalitetskontrollerad m | is av VML                                                                                   |
|                                    |                                                        |                                | ×                                  |                                  |                                                                      |                                                                                             |

Start av mätning.

Under fliken VMF uppgifter behövs du inte fylla i någonting.

| 12500029                         | Virkesorder: 37902458<br>TrpFtg: 89885<br>MatB: | 3<br>Transp: 8988512<br>MatDat 20180125 | Samuel Gidlur<br>Avbryt (Alt+A | Avtalat måttsla<br>d Virkesmätning<br>Virkeskontro | ag<br>j omfattas av VML<br>ollerad m3fub | N                        |   |
|----------------------------------|-------------------------------------------------|-----------------------------------------|--------------------------------|----------------------------------------------------|------------------------------------------|--------------------------|---|
| /MF uppgifter<br>Mätande Företag | VO uppgifter Tra<br>Mätombud                    | Regelverk VMF                           | In D<br>01 6                   | Tilläggsuppgifter<br>Mlag<br>999                   | Signatur<br>Mätplats Avl<br>89517 0      | (T125) ATA TIMBER MOHEDA | 4 |
| MottPI Avi<br>89517 0            | Mott<br>07382 ATA TIMB                          | ER ENERYDA AB                           |                                | ] [                                                |                                          | 97 <del>.</del>          |   |
| oteringar<br>vlämning            |                                                 |                                         |                                |                                                    |                                          |                          |   |
|                                  |                                                 |                                         |                                |                                                    |                                          |                          |   |
| Pakåt Framåt >                   |                                                 |                                         |                                |                                                    |                                          |                          |   |
| Jakat Tramat >                   | ida                                             |                                         |                                |                                                    |                                          |                          |   |

Flik VMF uppgifter.

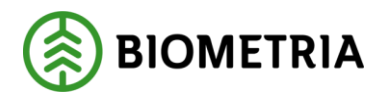

#### I fliken VO uppgifter behöver du inte fylla i någonting.

| (T125) ATA TIMBER MOHEDA-MST125[sdcsag]     STC Matning Flisprov Torrhaltsprov Administr Vall: ATA Avlämning ID-Handling     Rnr: 12500029 Virkesorder: 37902458     Kortnr: TrpFtg: 89885     MatB: | ration Bilar på området Pågående aktiviteter • Byt aktivitet Ta bort aktivitet Logga ut KTEST2 Avtalat måttslag Transp: 8988512 Samuel Gidlund Virkesmatning omfattas av VML N MatDat 20180125 Avbryt (Alt+A) Kvalitetskontrollerad m3fub |
|----------------------------------------------------------------------------------------------------|----------------------------------------------------------------------------------------------------|
| VMF uppgifter VO uppgifter Transpo<br>Saljare IntNr<br>07382 31000 ATA TIMBER ENERYD<br>LKF<br>076505 GÖTERYD<br>Sok LKF                                                                             | OrderDat     Omf     MM     MS     Msi       DA AB     20171103     5     5     2       LevM     LevNr     Namn/Adress     2     1       SKÅPPARPLATSEN     SKÅPPARPLATSEN     FallV     AvvSk     Cert                                   |
| Notering till VIOL<br>< Bakåt   Framåt > ]<br>-Atgarder för denna sida<br>Fellnfo: Fastvol/torrhalt fel (93)/372/FEL.VT Ten<br>Fellnfo: Volymangivelse fel (100)/377/FEL.VT<br>Rätta markerat fel    | mer: FVPROC TORRHPROC                                                                                                    |

Flik VO uppgifter.

I fliken Transportuppgifter syns det du fyllt i vid leveransaviseringen i ditt fordonssystem, kontrollera att alla uppgifter stämmer.

| all: ATA Av<br>r: 1250002<br>rtnr:                          | /lämning ID-Handli<br>9 Virkesorder: 3790<br>TrpFtg: 8988<br>MätB:<br>r VO uppgifter | ng<br>2458<br>5 Transp:<br>MatDat<br>Transportuppgift | 3988512<br>20180125<br>ar Mātu | Av<br>Samuel Gidlund Vi<br>Avbryt (Alt+A) Kv<br>ppgifter Tillagg | talat måttslag<br>rkesmätning or<br>ralitetskontrolle<br>jsuppgifter | nfattas av VML N<br>rad m3fub                                                           |                     |          |         |
|-------------------------------------------------------------|--------------------------------------------------------------------------------------|-------------------------------------------------------|--------------------------------|------------------------------------------------------------------|----------------------------------------------------------------------|-----------------------------------------------------------------------------------------|---------------------|----------|---------|
| BefKoder<br>Vstd                                            | Retur JvgVa                                                                          | gn AvsStn                                             | VägLgd<br>034                  | FK Tmdl Lasta                                                    | re Fö                                                                | Lossk Lossn<br>jesedel 1 Följesed                                                       | TrpKmVo KröntVägval | Tillägg  |         |
| Ankom<br>20180125                                           | Avgick                                                                               |                                                       | Ruttld                         | TomKmA TomKm                                                     | B RuttAnt                                                            | Kran Ekipagevikt<br>– Ingen våg<br>Utvägning krävs<br>Bil: AAK808 Slag<br>Kranvikt: 3.2 | TaraVikt            | Lastvikt | ViktKor |
| Bakåt Fra<br>tgärder för de<br>ellnfo:Fastv<br>ellnfo:Volyn | måt ≥<br>enna sida<br>ol/torrhalt fel (93)/372/FE<br>nangivelse fel (100)/377/F      | L.VT Termer: FVF<br>EL.VT                             | ROC TORRH                      | IPROC                                                            |                                                                      |                                                                                         |                     |          |         |

Flik Transportuppgifter.

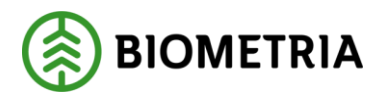

I fliken Mätuppgifter fyller du i den volym du har på den del av leveransen du håller på att registrera.

| nr: 12500029     | Virkesorder:         37902458         Avtalat måttslag           TrpFtg:         89885         Transp:         8988512         Samuel Gidlund         Virkesmätning omfattas av VML         N           MatB:         MatDat         20180125         Avbryt (Alt+A),         Kvalitetskontrollerad m3fub |
|------------------|----------------------------------------------------------------------------------------------------|
| VMF uppgifter    | VO uppgifter Transportuppgifter Mätuppgifter Tilläggsuppgifter Signatur                                                                                                    |
| SSTE I           | M3T         FV%         Vr%         VrM3         O Rotyta         F1         F2         F3         F4         T         F5         Styck         StpNr         ManStp                                                                                                    |
| Bakåt Fram       | it >                                                                                                    |
| Atgärder för der | na sida                                                                                                    |

Flik Mätuppgifter

På fliken Signatur kommer "J" för samlast att vara förifyllt om du angett samlast i leveransaviseringen. I denna flik trycker du på *Spara mätningen*.

| (1125) ATA TIMBER MUHEDA-MS1125[sdcsag]<br>SAC Mätning Flisprov Torrhaltsprov Administration Bilar på området Pågående aktiviteter V Byt aktivitet                                                                                                    | t Ta bort aktivitet Logga ut KTEST2 |
|----------------------------------------------------------------------------------------------------|-------------------------------------|
| Aall: ATA Avlämning ID-Handling         Rnr:       12500029         Virkesorder:       37902458         Kortnr:       TrpFtg:         B9885       Transp:         8988512       Samuel Gidlund         Virkesmätning omfattas av VML N         MatB:       MatDat         VME uppgifter       Vioupgifter         VME uppgifter       Vioupgifter |                                     |
| Ankom 2018-01-25 16:23<br>Sortiment 0120 Volym 50.00<br>Ekipagevikt TaraVikt Lastvikt Lastvikt Lastvikt Lastvikt Aviamning                                                                                                    |                                     |
| VältInfo Mattid Löpnr Signatur<br>Spara även om fel Mätningsvägran Begärd avvisning Efterregistrering                                                                                                    | 🗌 Skapa rapport                     |
| < Bakåt Spara mätningen<br>- Åtgärder för denna sida                                                                                                    |                                     |
|                                                                                                    |                                     |
| Rätta markerat fel                                                                                                    |                                     |

Flik Signatur.

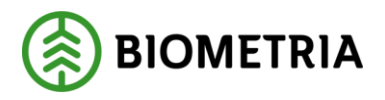

När du sparat mätningen får du en sammanställning av leveransen som registrerats. Här trycker du på *Stäng* när du sett resultatet av din mätning.

| nitanisk traffaktirfördel Dijulaanj<br>SCX Naming Rever Tankagen Annikasten Skarptonsko Pajanna säälett 1 bortskakt loggan 1999                                                                                                    | - Vesler, 2511, 2017 (L.31, SL2) address/682.04 pt |
|----------------------------------------------------------------------------------------------------|----------------------------------------------------|
| Matrecutat                                                                                                    |                                                    |
| Dang Lutra Adott                                                                                                    |                                                    |
| Matalagora Data                                                                                                    | Rev. 1200123                                       |
| Vincenter Vince III Styller Tenner<br>Vincenter Vince III Styller Styller Styller Styller                                                                                                    |                                                    |
| NMT in Nog 9 Media: Av I IDAA AA INNER AV MAE AV MAE TOOPAN TOOPAN TOOPAN IN A INNER AV TOOPAN                                                                                                    |                                                    |
| 200 mm fmrkr – Omenfeit Der Mal 85 fells Avan in Der Mal 85 fells Avan in Der Man 1999 Mar 1999 Mar |                                                    |
| skiewspituten<br>skiewspitu                                                                                                    |                                                    |
| uanti Bolfondo Rua Agringo Ansten Prost Loson Che Yoal Die 6V Yaappal pik Vagase<br>Stranza under sense Annan - Anglis Hanna Bonerini Inaverse Banere (spegolet Invid Under baselle Lanstel<br>Stranza Bana - Anglis Hanna Bonerini Inaverse Banerer (spegolet Invid Under baselle Lanstel<br>Stranza Bana - Anglis Bana - Anglis Hanna Hanna - Anglis Bana - Anglis Bana - Anglis Bana - Anglis Bana - Anglis                                                                                                    |                                                    |
| 1 0 2 2 2 2 2 2 2 2 2 2 2 2 2 2 2 2 2 2                                                                                                    |                                                    |

Sammanställning.

Har du, som i detta exempel, flera leveranser på ett lass kommer du tillbaka till bilden *Leveransavisering* och får välja nästa leverans.

| CT125) AT              | A TIMBER MO                 | OHEDA-MS             | T125[sdcs                              | sagi] ——          |                |         |                   |          |               |                   |          |         |
|------------------------|-----------------------------|----------------------|----------------------------------------|-------------------|----------------|---------|-------------------|----------|---------------|-------------------|----------|---------|
|                        | atning Flispro              | ov Torrhalts         | sprov Adr                              | ninistration      | Bilar pa       | omradet | Pagaende aktivite | eter 🔨 🖬 | syt aktivitet | la bort aktivitet | Logga ut | KIES    |
| Leveransavisering      |                             |                      |                                        |                   |                |         |                   |          |               |                   |          |         |
| Leverans               | Virkesorder                 | Sortiment            | Virke M                                | Mätmetod          | Volym          | Redovis | sningsnummer      |          |               |                   |          |         |
| 1                      | 37902458                    | 0120                 |                                        | 3                 |                | 1250002 | 29                |          |               |                   |          |         |
| 2                      | 84491043                    | 0110                 |                                        | 3                 |                |         |                   |          |               |                   |          |         |
| Transportfe<br>89885   | öretag Trans,<br>89885<br>1 | portör Mot<br>12 895 | tagnings <sub>17</sub><br>17<br>2<br>1 | olats Trans<br>Ja | sportinfo      | rmation | inskickad         |          |               |                   |          |         |
| Vägstanda<br>Starta mä | rd Omlastnin                | ng Snö V             | /ägdistrik                             | t Slutkört        | Vägläng<br>035 | d Fordo | nskombination     | astare   | Befrakt       | arkoder Retur     | Stickväg | 9<br>yt |

Start av Leveransavisering.

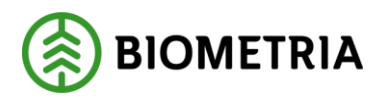

Registrering av nästa delleverans har samma tillvägagångssätt förutom på fliken *Signatur*. På denna flik väljer du om det är sista registreringen av samlasten eller inte. I detta fall anger du ett "J" då det var två stycken leveranser. Sedan slutför du registreringen genom att trycka på *Spara mätningen*.

| (T125) ATA TIMBER MOHEDA-MST125[sdcsagi]                                                                                                    |                                                                                    |
|----------------------------------------------------------------------------------------------------|------------------------------------------------------------------------------------|
| SCIC Mätning Flisprov Torrhaltsprov Administration Bilar på området Pågående aktiviteter                                                                                                    | Byt aktivitet Ta bort aktivitet Logga ut KTEST2                                    |
| Mall: ATA Avlämning ID-Handling Rnr: 12500030 Virkesorder: 84491043 Kortnr: TrpFtg: 89885 Transp: 8988512 Samuel Gidlund MatB: MatDat 20180125 Avbryt (Alt+A) Återgå till samlast VMF uppdifter VO uppdifter Transportuppdifter Mätuppdifter Tilläggsuppdifter     | Avtalat måttslag<br>Virkesmätning omfattas av VML J<br>Kvalitetskontrollerad m3fub |
| Ankom         2018-01-25 16:23           Sortiment         0110         Volym         50.00           Ekipagevikt         TaraVikt         Lastvikt         Ingår mätningen i en samlast (J/N):<br>Lastid 12500029           Är detta sista mätningen för samlaste | J                                                                                  |
| Valtinfo Mattid                                                                                                    | Löpnr Signatur Skapa rapport                                                       |
| < Bakåt Spara mätningen                                                                                                    |                                                                                    |
|                                                                                                    |                                                                                    |
| Rätta markerat fel                                                                                                    |                                                                                    |

Flik Signatur.

När du sparat registreringen får du återigen en sammanställning.

| r (1929) JAN Malef Scheffsacht (1929) daus gi<br>STAL Manier Flamer Techniquer Administration Biland enddes Plagstedt Schlatzer i Det Jählets Logg an 1995 ST                                                                                                    | Visiter, 2 511, 2017 10 31 13.31 adores/4942.at so |
|----------------------------------------------------------------------------------------------------|----------------------------------------------------|
| Nitrosultat                                                                                                    |                                                    |
| Sting Fux-union                                                                                                    |                                                    |
| Materingens Carla                                                                                                    | Ref. 120000                                        |
| ultraccode: VMa M: mixing Turning:<br>MATURAL 8000 - WIRNAY Security Security Colored                                                                                                    |                                                    |
| orde in deng Mangenda Auf Minders Backets and Minder Inderstein Auf Minder And Minder And Minder And Tarres<br>16 for 1991 MINT € (TDS),ALA TMARKER BACKETSA MINT S 17300 ALA TMARKER AN                                                                                                    |                                                    |
| Network on the activities activities and the first the first the f |                                                    |
| under (delkonen kentur Jophigu Avasim Hinard Lasas Una Vind and 30 Vilgüle 34, tilggile<br>Transmission                                                                                                    |                                                    |
| Dermonen Antonen Angels Bartist Terreforde Terreforde Terreforde Balangereit werde Litaki Terrifike Lander                                                                                                    |                                                    |
| 1         Mark         Normal Handler         Normal Handler         Normal Handler           1         Mark         Normal Handler         Normal Handler         Normal Handler                                                                                                    |                                                    |

Sammanställning.